# 动态显示行列

- 1. 内容概述
  2. 用户自定义表格列
  3. 根据用户权限动态显示表格列

## 1. 内容概述

动态显示行列功能与动态显示组件类似,允许用户自定义或者根据登录用户的身份权限来控制行 列是否显示。文中以动态列为例为您进行介绍。

| 请选择表格列:          |   |          |       |      |
|------------------|---|----------|-------|------|
| 订单编号, 产品名称, 购买数量 | ^ |          |       |      |
| (全选)             |   |          |       | ~    |
| ✔ 订单编号           |   |          |       |      |
| ✔ 产品名称           |   | 订单编号     | 产品名称  | 购买数量 |
| ▶ 购买数量           |   | DD000045 | 产品032 | 13   |
| 产品单价             |   | DD000046 | 产品001 | 7    |
|                  |   | DD000046 | 产品011 | 7    |
|                  |   | DD000047 | 产品038 | 19   |
|                  |   | DD000047 | 产品021 | 5    |
|                  |   | DD000047 | 产品047 | 10   |
|                  |   | DD000047 | 产品031 | 20   |

根据用户的角色权限控制表格列的动态显示,以下为两种角色查看同一张报表时的效果。

### Administrator 角色用户查看时

| 订单编号     | 产品名称  | 购买数量 | 产品单价 |
|----------|-------|------|------|
| DD000045 | 产品032 | 13   | 73   |
| DD000046 | 产品001 | 7    | 32   |
| DD000046 | 产品011 | 7    | 24   |
| DD000047 | 产品038 | 19   | 41   |
| DD000047 | 产品021 | 5    | 93   |
| DD000047 | 产品047 | 10   | 97   |
| DD000047 | 产品031 | 20   | 76   |
| DD000048 | 产品003 | 15   | 78   |
| DD000048 | 产品021 | 15   | 44   |
| DD000048 | 产品034 | 6    | 5    |
| DD000049 | 产品007 | 2    | /13  |

### 非Administrator 角色用户查看时

| 订单编号     | 产品名称  | 购买数量 |
|----------|-------|------|
| DD000045 | 产品032 | 13   |
| DD000046 | 产品001 | 7    |
| DD000046 | 产品011 | 7    |
| DD000047 | 产品038 | 19   |
| DD000047 | 产品021 | 5    |
| DD000047 | 产品047 | 10   |
| DD000047 | 产品031 | 20   |
| DD000048 | 产品003 | 15   |
| DD000048 | 产品021 | 15   |
| DD000048 | 产品034 | 6    |
| DD000049 | 产品007 | 2    |

提示 在制作动态显示列时,建议您将每一列的"自动列宽"属性设置为"按比例划分", 这样的话最后显示时将根据当前所勾选的列数自动调整列宽。

|           |             |   | 表格列      |       | 文本框 | ۹ |
|-----------|-------------|---|----------|-------|-----|---|
|           |             | 1 | 页面布局 ——— |       |     |   |
|           |             |   | 自动列宽     | 按比例划分 |     | ~ |
| ┶品名称      | 购买数量        |   | 位罢 ♀ 土小  |       |     |   |
| ≃品名称}     | {购买数量}      |   |          | 2.5   |     |   |
| it(产品名称)} | {Sum(购买数量)} |   | 党度       | 2.5cm |     |   |

动态列的实现方法与动态显示组件类似,以下为您介绍具体的实现步骤。

# 2. 用户自定义表格列

(1) 新建报表,添加基于WynDemoData 的数据集,并创建表格组件,绑定数据字段。

| 订单编号          | 产品名称          | 购买数量        | 产品单价        |
|---------------|---------------|-------------|-------------|
| {订单编号}        | {产品名称}        | {购买数量}      | {产品单价}      |
| {Count(订单编号)} | {Count(产品名称)} | {Sum(购买数量)} | {Sum(产品单价)} |

(2) 添加一个报表参数,并按下图所示编辑参数设置项。

| ← 编辑参数 |          |
|--------|----------|
| 参数名称   | P1       |
| 提示文本   | 请选择表格列:  |
| 数据类型   | 字符串型 🗸 🗸 |
| 多值数据   | 是 🛑      |
| 隐藏     | 否 💽      |
| 全选 🥝   |          |
| 可用数据   |          |
| 查询结果   | 手动添加     |
| 参数值    | ┼ 添加项目 🗙 |
| 订单编号   | ■ 订单编号 ■ |
| 产品名称   | ■ 产品名称 ■ |
| 购买数量   | ■ 购买数量 ■ |
| 〕 产品单价 | ■ 产品单价 ■ |

(3) 单击表格上方对应的操作块,选中表格列,然后在属性设置面板中找到"显示选项"下的 "隐藏"设置项,单击右侧的小方块,然后选择"表达式"。

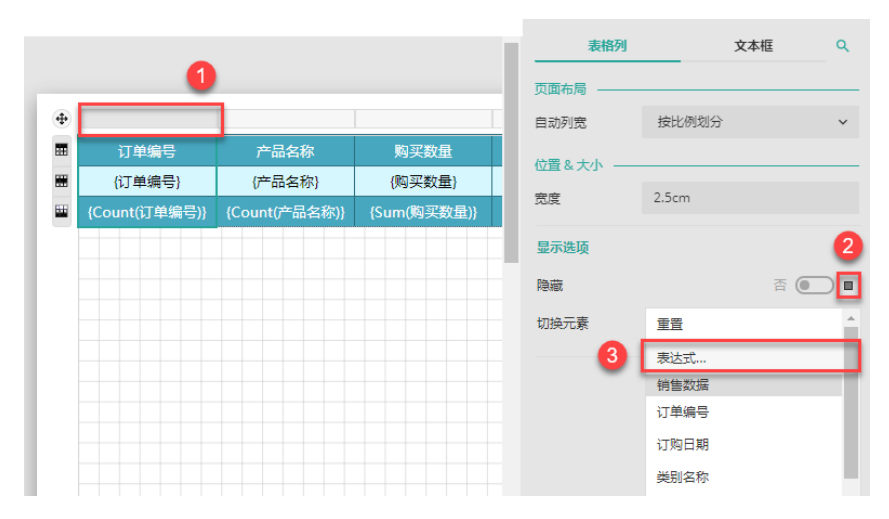

(4) 在表达式编辑器中输入表达式: {IIF(Join(@P1, ",").IndexOf("订单编号") >= 0, false, true)}。

表达式含义: 先将参数P1转换成字符串, 然后检测是否包含"订单编号", 如果包含则返回 "False", 如果不包含则返回 "Ture"。

由于表达式是添加在了"隐藏"设置项中,因此如果返回"False"也即不隐藏,返回"Ture"则隐藏。

| <b>常规选项 - 数据</b><br>表达式编辑器 |                                                         |    |
|----------------------------|---------------------------------------------------------|----|
| 数据                         | 表达式                                                     | 查找 |
| + 常量数值                     | {  F( oin(@P1, ","). ndexOf("订单编号") >= 0, false, true)} |    |
| + 内置数据                     |                                                         |    |
| + 报表参数                     |                                                         |    |
| + 数据集                      |                                                         |    |
| 上 防滞管                      |                                                         |    |

(5) 同理,为其他的表格列的"隐藏"设置项添加表达式,并将表达式中 Index0f的参数值更换为表格列对应的字段名。

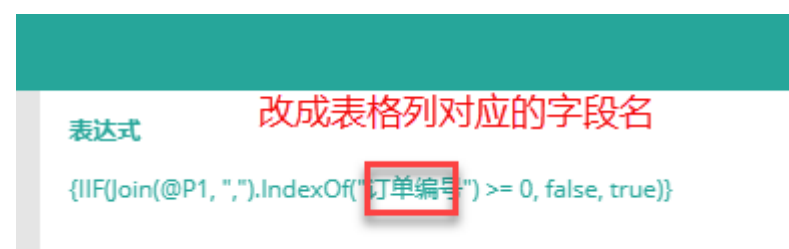

(6) 预览报表,可见已经实现组件的动态控制效果。

| 订单编号,产品名称,购买数量 | ^        |       |      |
|----------------|----------|-------|------|
| (全选)           |          |       | ~    |
| ✔ 订单编号         |          |       |      |
| ✔ 产品名称         | 订单编号     | 产品名称  | 购买数量 |
| ✓ 购买数量         | DD000045 | 产品032 | 13   |
| 产品单价           | DD000046 | 产品001 | 7    |
|                | DD000046 | 产品011 | 7    |
|                | DD000047 | 产品038 | 19   |
|                | DD000047 | 产品021 | 5    |
|                | DD000047 | 产品047 | 10   |
|                | DD000047 | 产品031 | 20   |

### 3. 根据用户权限动态显示表格列

(1) 新建报表,添加基于WynDemoData 的数据集,并创建表格组件,绑定数据字段。

| +   |               |               |             |             |   |
|-----|---------------|---------------|-------------|-------------|---|
| ••• | 订单编号          | 产品名称          | 购买数量        | 产品单价        | 表 |
|     | {订单编号}        | {产品名称}        | {购买数量}      | {产品单价}      |   |
|     | {Count(订单编号)} | {Count(产品名称)} | {Sum(购买数量)} | {Sum(产品单价)} |   |
|     |               |               |             |             |   |

(2) 比如我们需要动态控制"产品单价"数据列,选中表格列,然后打开表格列"隐藏"属性的表达式编辑器。

|      |             |      | 表格列      |       | 文本框 | ۹ |
|------|-------------|------|----------|-------|-----|---|
|      | 0           |      | 页面布局 ——— |       |     |   |
|      |             | 1    | 自动列宽     | 按比例划分 |     | ~ |
| 量    | 产品单价        | 表格分约 | 位置&大小 —— |       |     |   |
| 量}   | (产品单价)      |      | 宽度       | 2.5cm |     |   |
| 数量)} | {Sum(产品单价)} |      |          |       |     | 0 |
|      |             |      | 显示选项     |       |     | 2 |
|      |             |      | 隐藏       |       | 香 💽 |   |
|      |             |      | 切换元素     | 重置    | 3   |   |
|      |             |      |          | 表达式   |     |   |
|      |             |      |          | 数据集1  |     | - |
|      |             |      |          | 订单编号  |     |   |
|      |             |      |          | 订购日期  |     |   |
|      |             |      |          | 类别名称  |     |   |

(3) 在表达式编辑器中输入表达式: {IIF(Join(UserContext.GetValues("role"),
 ",").IndexOf("administrator") >= 0, false, true)}。

表达式含义: 先获取到当前登录用户的角色值并将其转换成字符串, 然后检测是否为 "adm inistrator", 如果是则返回 "False", 如果不是则返回 "Ture"。

由于表达式是添加在了"隐藏"设置项中,因此如果返回"False"也即不隐藏,返回"Tu re"则隐藏。

| 显示选项 - 显示 - 隐藏<br>表达式编辑器 |                                                                                            |    |
|--------------------------|--------------------------------------------------------------------------------------------|----|
| 数据                       | 表达式                                                                                        | 查找 |
| + 常量数值                   | {  F{loin(UserContext.GetValues("role"), ",").IndexOf("administrator") >= 0. false, true)} |    |
| + 内置数据                   |                                                                                            | I  |
| + 报表参数                   |                                                                                            |    |
| + 数据集                    |                                                                                            |    |
| + 位运算                    |                                                                                            |    |
| + 文档结构                   |                                                                                            |    |
| + 报表主题                   |                                                                                            |    |
|                          |                                                                                            |    |

(4)预览报表。当前登录用户为administrator,因此可以看到"产品单价"列;如将文档分享给 其他角色并切换至其他角色的用户登录,则不能看到。

### Administrator 角色用户查看时

| 订单编号     | 产品名称  | 购买数量 | 产品单价 |
|----------|-------|------|------|
| DD000045 | 产品032 | 13   | 73   |
| DD000046 | 产品001 | 7    | 32   |
| DD000046 | 产品011 | 7    | 24   |
| DD000047 | 产品038 | 19   | 41   |
| DD000047 | 产品021 | 5    | 93   |
| DD000047 | 产品047 | 10   | 97   |
| DD000047 | 产品031 | 20   | 76   |
| DD000048 | 产品003 | 15   | 78   |
| DD000048 | 产品021 | 15   | 44   |
| DD000048 | 产品034 | 6    | 5    |
| DD000049 | 产品007 | 2    | 43   |

## 非Administrator 角色用户查看时

| 订单编号     | 产品名称  | 购买数量 |
|----------|-------|------|
| DD000045 | 产品032 | 13   |
| DD000046 | 产品001 | 7    |
| DD000046 | 产品011 | 7    |
| DD000047 | 产品038 | 19   |
| DD000047 | 产品021 | 5    |
| DD000047 | 产品047 | 10   |
| DD000047 | 产品031 | 20   |
| DD000048 | 产品003 | 15   |
| DD000048 | 产品021 | 15   |
| DD000048 | 产品034 | 6    |
| DD000049 | 产品007 | 2    |

\_\_\_\_\_\_ 结束 \_\_\_\_

| 表格列     文本框     Q       页面布局        产品名称     购买数量       产品名称)     (购买数量) | 提示<br>在制作动态显示<br>这样的话最后 | 示列时,建议您将每<br>显示时将根据当前所 | 一列<br>勾选 | ]的"自动列宽"<br>。<br>的列数自动调整 | 属性设置为<br>列宽。 | "按比例划分' | , |
|--------------------------------------------------------------------------|-------------------------|------------------------|----------|--------------------------|--------------|---------|---|
| 页面布局        产品名称     购买数量       产品名称)     (购买数量)                         |                         |                        | Ľ.       | 表格列                      |              | 文本框     | ۹ |
| 自动列宽     按比例划分        产品名称     购买数量     位置&大小       充度     2.5cm         |                         |                        | 1        | 页面布局 ———                 |              |         |   |
| 产品名称     购买数量       产品名称}     (购买数量)       宽度     2.5cm                  |                         |                        |          | 自动列宽                     | 按比例划分        | •       | ~ |
| 产品名称} (购买数量)                                                             | 产品名称                    | 购买数量                   |          | 位罢见士小                    |              |         |   |
| THE 2.20M                                                                | 产品名称}                   | <mark>{</mark> 购买数量}   |          |                          | 2.5cm        |         |   |
| nt(产品名称)} {Sum(购买数量)}                                                    | nt(产品名称)}               | {Sum(购买数量)}            |          | 苋度                       |              |         |   |